# 电脑连接电视播放视频教程

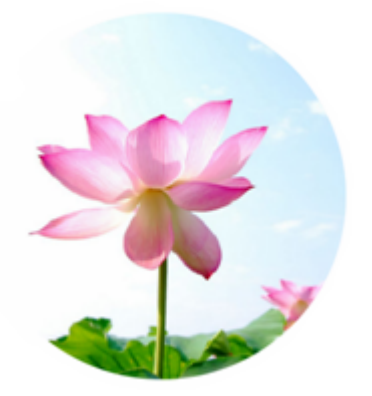

二零一七年二月

# 内容目录

| 前言           | 3  |
|--------------|----|
| 连接硬件         | 3  |
| 方案—・VGA 接口   | 3  |
| 方案二: HDMI 接口 | 5  |
| 连接电脑和电视      | 6  |
| 设置电脑         | 6  |
| 设置电视         | 8  |
| 结语           | 10 |

# 前言

本教程介绍了如何将电视连接到电脑,作为电脑的外接显示器的操作办法。连接成功后,电视就成为了电脑的另一台显示器,可以方便的在电视屏幕上播放新唐人视频或阅读文章等。

## 连接硬件

为了在电视上播放电脑视频,第一步需要将电脑和电视连接起来,根据现在市面主流的电脑 和电视支持的接口不同,主要有 VGA 和 HDMI 两种可选方案。大家可以根据自己的电脑和电 视的具体情况来判断哪一种更合适。下面介绍一下两种方案用到的接口以及如何判断自己的 电脑电视适用的方案。

### 方案一: VGA 接口

VGA 接口是比较老的电脑外接显示器接口,老一点的电脑大都支持,一般的台式电脑也都支持,许多轻薄型的新笔记本电脑可能就不再支持了。很多老一点的电视型号也都支持 VGA 接口。下图显示了 VGA 接口的形状:

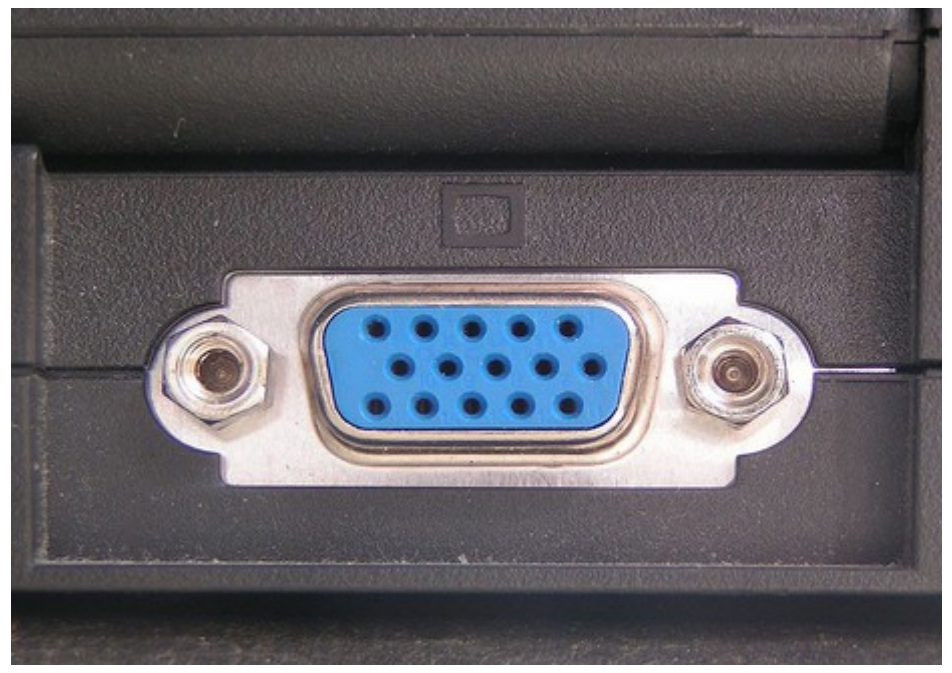

插图 1: VGA 接口

#### \_电脑连接电视播放视频教程\_

图中所示是电脑或电视上的VGA 插座,插座的颜色不一定是蓝色,但是插孔一定是三排, 每排5个孔。大家可以在自己的电脑和电视上寻找一下是否有这样的VGA 插座,如果都有的 话,就可以用VGA 的连接方案。需要注意的是,VGA 接口和电缆只能传输图像,不能传输 声音,所以用VGA 方案的话,图像可以在电视上显示,但是声音还是会从电脑(或电脑的 外接音箱)上播放,这个问题可以通过再加一个音频线(有些地方也称作对录音频线、双公 线等)连接电脑和电视解决,达到理想的视听效果。音频线是非常常用和便宜的线缆,一般 音像器材店或电脑城都可以买到,其两头都是普通耳机的插口,如下图:

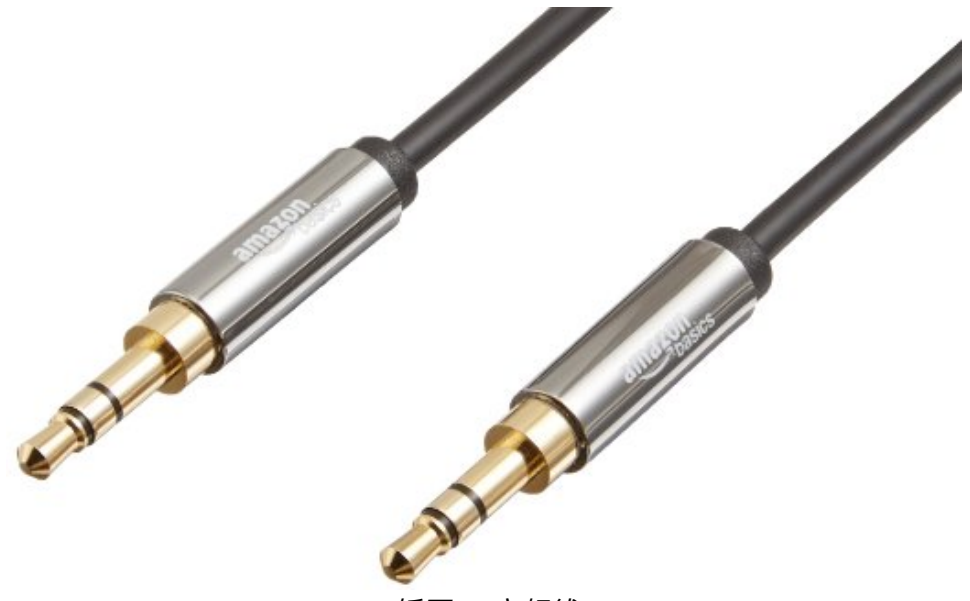

插图 2: 音频线

在连接时,一段插入电脑的耳机插口,另一端插入电视的音频插口(看上去很像电脑的耳机插孔)就可以了,如下图:

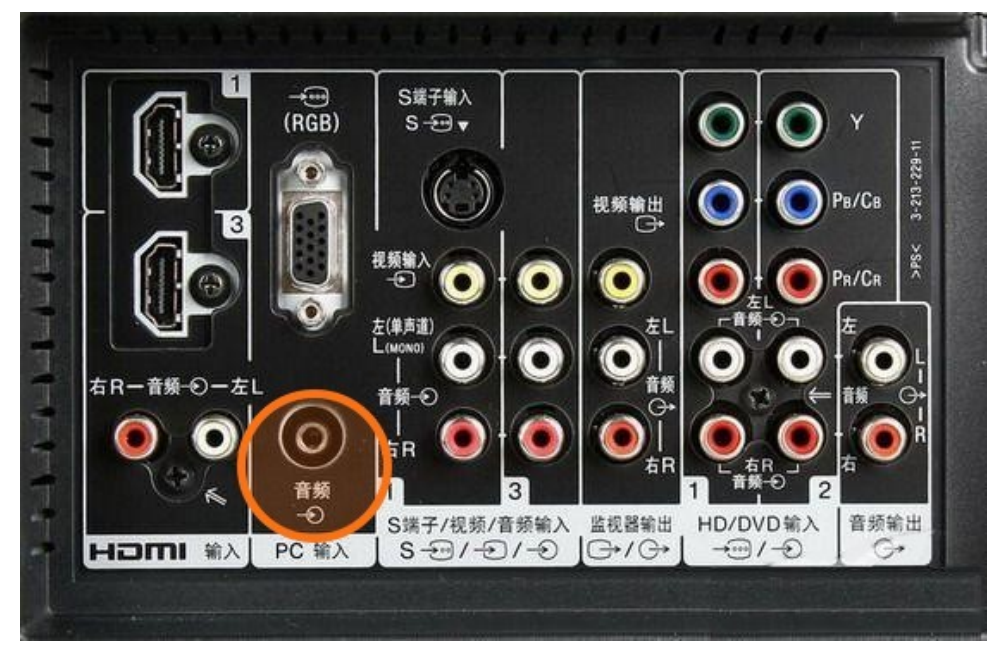

插图 3: 电视音频接口

要连接电脑和电视上的 VGA 接口,就需要有两头都是 VGA 插头的连接电缆,如下图所示:

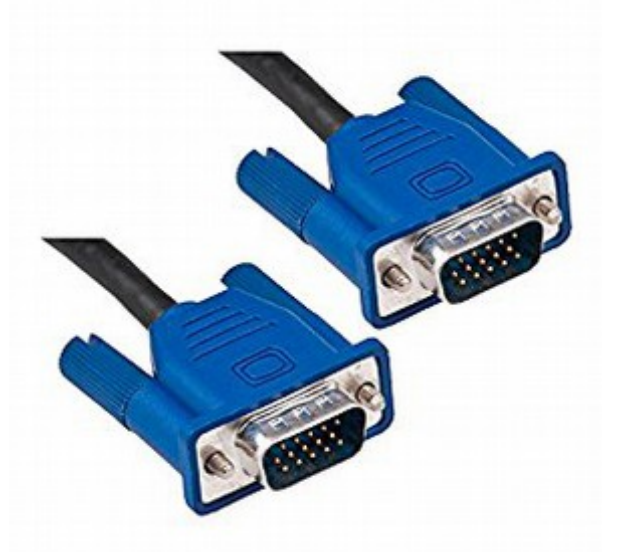

#### 插图 4: VGA 连接电缆

VGA 电缆的插头一般是蓝色,在电脑城都有出售,很容易买到。在买的时候,要注意两个插头都应该是有插针的,这样才可以正确插入电脑和电视上的 VGA 接口。

### 方案二: HDMI 接口

HDMI 是比较新的接口,一些老的电脑可能没有,现在市面主流的笔记本电脑基本上都配置 了。现在的主流电视基本也都支持 HDMI 接口。HDMI 接口的好处是可以传输更高清晰度的 视频,而且支持声音传输,所以连接了 HDMI 接口的电视可以同时播放视频和音频,不需要 外接音箱了。下图显示了 HDMI 接口的形状:

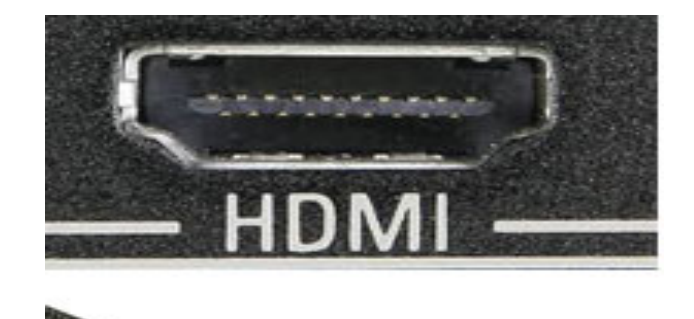

插图 5: HDMI 接口

大家可以在电脑和电视上寻找是否有 HDMI 接口,一般接口附近也会有"HDMI"的字样。 有的电视会有超过一个的 HDMI 接口。HDMI 电缆如下图所示:

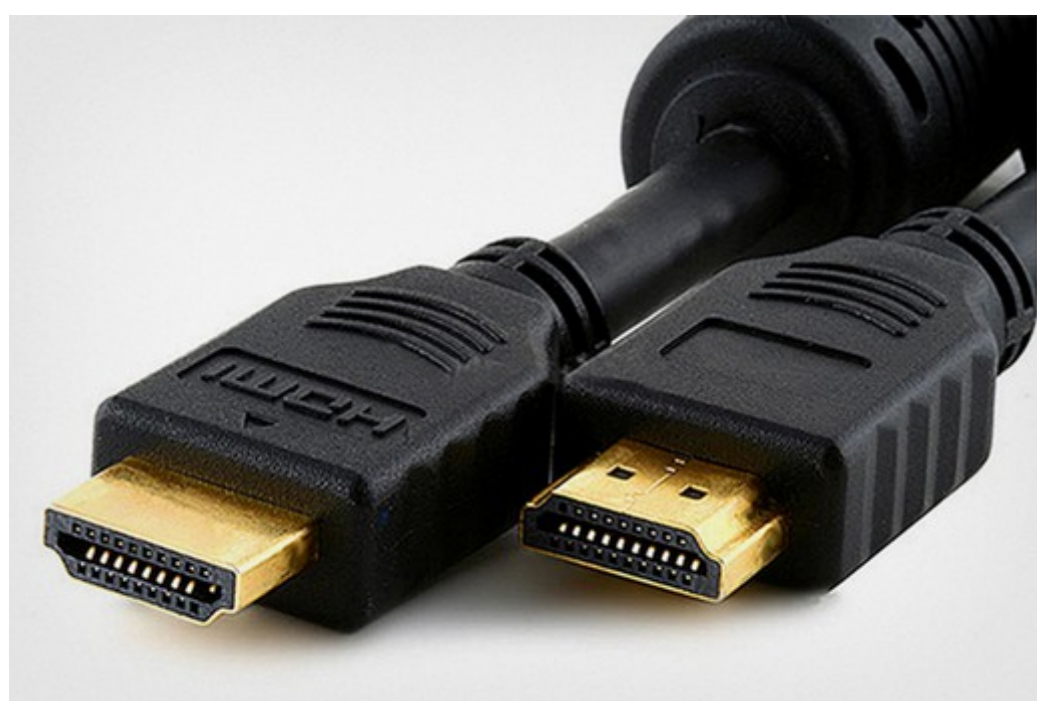

插图 6: HDMI 连接电缆

HDMI 电缆在电脑城里也有出售,采购的时候一般有多种长度可供选择,可以选择适合自己的长度购买。

#### 连接电脑和电视

在确认了连接方式以及购买了相应的连接电缆后,保持电视和电脑都处于关机状态下,将连接电缆两头的插头分别插入电脑和电视的相应接口中,就完成了硬件的连接。此时还要注意 一点,如果电视有超过一个的 VGA 或者 HDMI 接口,在连接时要记住电缆是插入了哪一个接口(一般会以数字标注),以便在下面的电视设置里能够正确设置。

## 设置电脑

保持电脑和电视都处于开机状态再进行设置。

在电脑上设置电视为外接显示器比较简单。对于 Windows 7 或者 8 的用户来说,在桌面上

点击鼠标右键,然后选择"**屏幕分辨率**",就可以打开设置外接显示器的窗口。如下图:

| * | AMD VISION Engine Control Center |   |  |  |  |  |           |   |
|---|----------------------------------|---|--|--|--|--|-----------|---|
|   | 查看(V)                            | + |  |  |  |  |           |   |
|   | 排序方式(O)<br>刷新(E)<br>粘贴(P)        |   |  |  |  |  |           |   |
|   |                                  |   |  |  |  |  | 粘贴快捷方式(S) |   |
|   |                                  |   |  |  |  |  | 新建(W)     | + |
|   | 屏幕分辨率(C)                         |   |  |  |  |  |           |   |
|   | 小工具(G)                           |   |  |  |  |  |           |   |
| 2 | 个性化(R)                           |   |  |  |  |  |           |   |
|   | 插图 7: 右键并选择"屏幕分辨率"               |   |  |  |  |  |           |   |

如果连接电视的电缆连接正常,就可以发现在"屏幕分辨率"窗口下有一个"**多显示器**" 或"**多重显示**"的下拉菜单,如下图:

| 显示(S):   | 2. DELL E177FP 🔹 |
|----------|------------------|
| 分辨率(R):  | 1280 × 1024 (推荐) |
| 方向(0):   | 横向 🔻             |
| 多重显示(M): | 扩展这些显示  ▼        |
| 📃 使它成为我  |                  |
|          | 只在1上显示桌面         |

插图 8: Windows 7 的屏幕分辨率设置窗口

| 更改显示器              | 的外观                           |    |   |                |
|--------------------|-------------------------------|----|---|----------------|
|                    |                               |    | 2 | 检测(C)<br>识别(I) |
| 显示器(S):            | 1.移动电脑显示屏 •                   |    |   |                |
| 分辨率(R):            | 1920 × 1080 (推荐)              | •] |   |                |
| 方向(O):<br>多显示器(M): | 構向 ▼<br>扩展这些显示 ▼              | 1  |   |                |
| 这是你当前的主            | 質制这些显示<br>」「天这些显示<br>只在1上显示桌面 |    |   |                |

插图 9: Windows 8 屏幕分辨率设置窗口

下拉菜单中:

"复制这些显示": 电脑屏幕和电视屏幕将显示同样的内容。

"**扩展这些显示**": 电脑屏幕和电视屏幕可以显示不同的内容,电视将作为电脑的一个外接显示器存在。

"只在1上显示桌面"和"只在2上显示桌面"是只在一个屏上显示。

最理想的应该是"**扩展这些显示"**,这样电脑和电视可以显示不同的内容,然后电脑和电视两个屏幕间拖拽窗口(如何拖拽请参考本文最后部分)。更简单一点的设置是"**复制这些显示"**,这样也不需要拖拽窗口,电脑屏幕显示什么,电视屏幕就显示什么,操作更简单方便。大家根据方便选择。

选择完成后,点击"**确定**"关闭窗口,就完成了电脑的设置。

#### 设置电视

设置电视其实很容易,只是不同品牌的电视具体的设置菜单位置不一样,需要结合自己电视的情况寻找一下。总的来说,我们需要设置电视的**输入源**,一般电视都默认从有线电视电缆输入,我们要将其修改为从电脑输入,也就是从连接电缆所连接的那个接口输入画面。上文在提到连接电缆的时候要求将电视连接的具体插口记录下来(比如"HDMI的2口","VGA的1口"等),这里就会派上用场了。

#### \_电脑连接电视播放视频教程\_

调出电视的"**菜单**"(可以用遥控器或者在电视上直接按菜单键),在电视菜单里寻找"输入源","信号源","节目源"或者"信源"等设置项,在相应的输入源设置里,将电视的输入源改为刚才记下来的具体插口,如"HDMI1"或"VGA"(有时VGA在设置里也称作"PC"或"电脑"),就完成了电视的设置。

下面列出了一些品牌的具体菜单位置, 仅供参考:

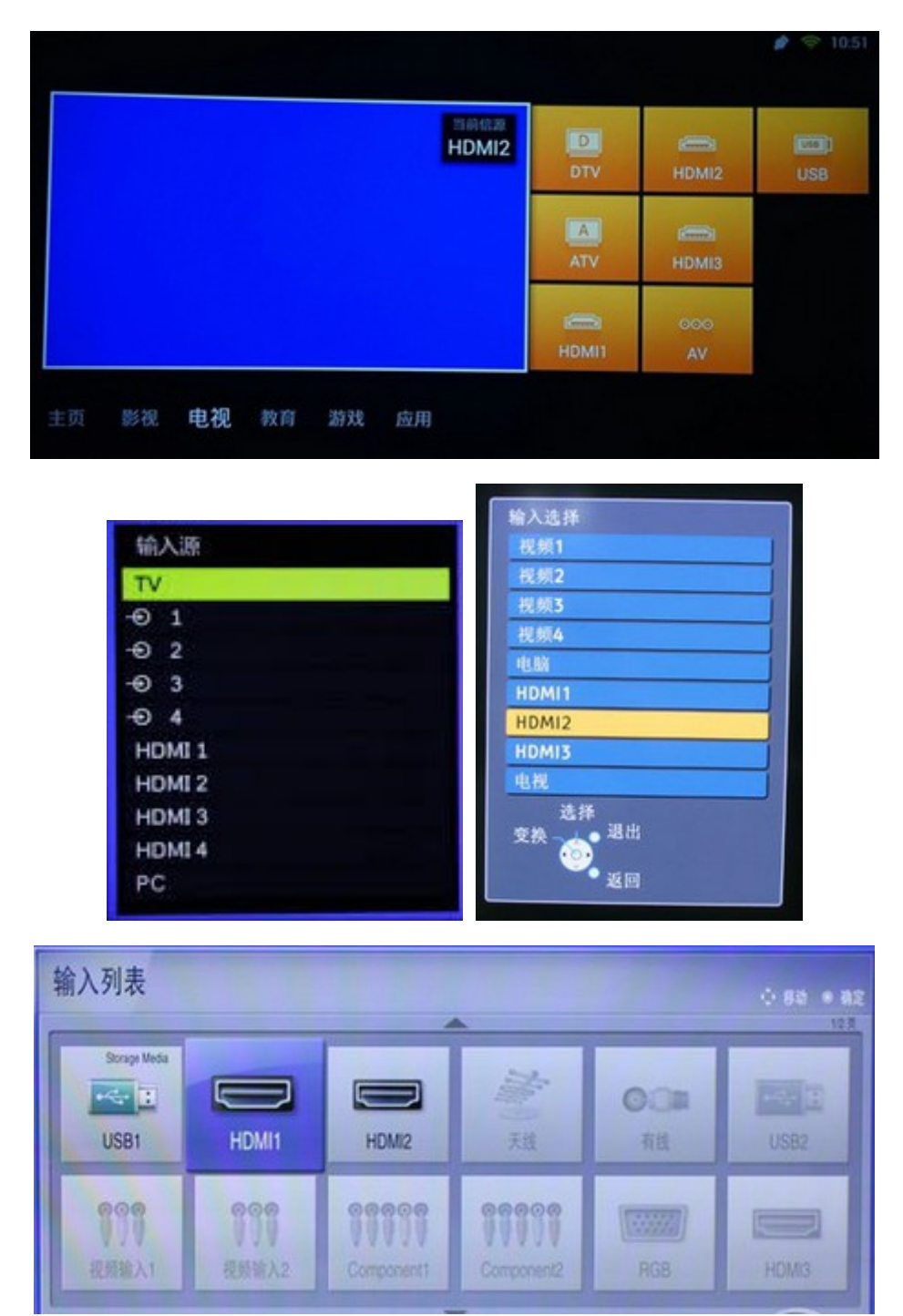

有些电视可以通过遥控器直接调出**输入源**设置,也不失为一个很方便的办法,下面列出了一些电视遥控器的**输入源键**的位置,供大家参考:

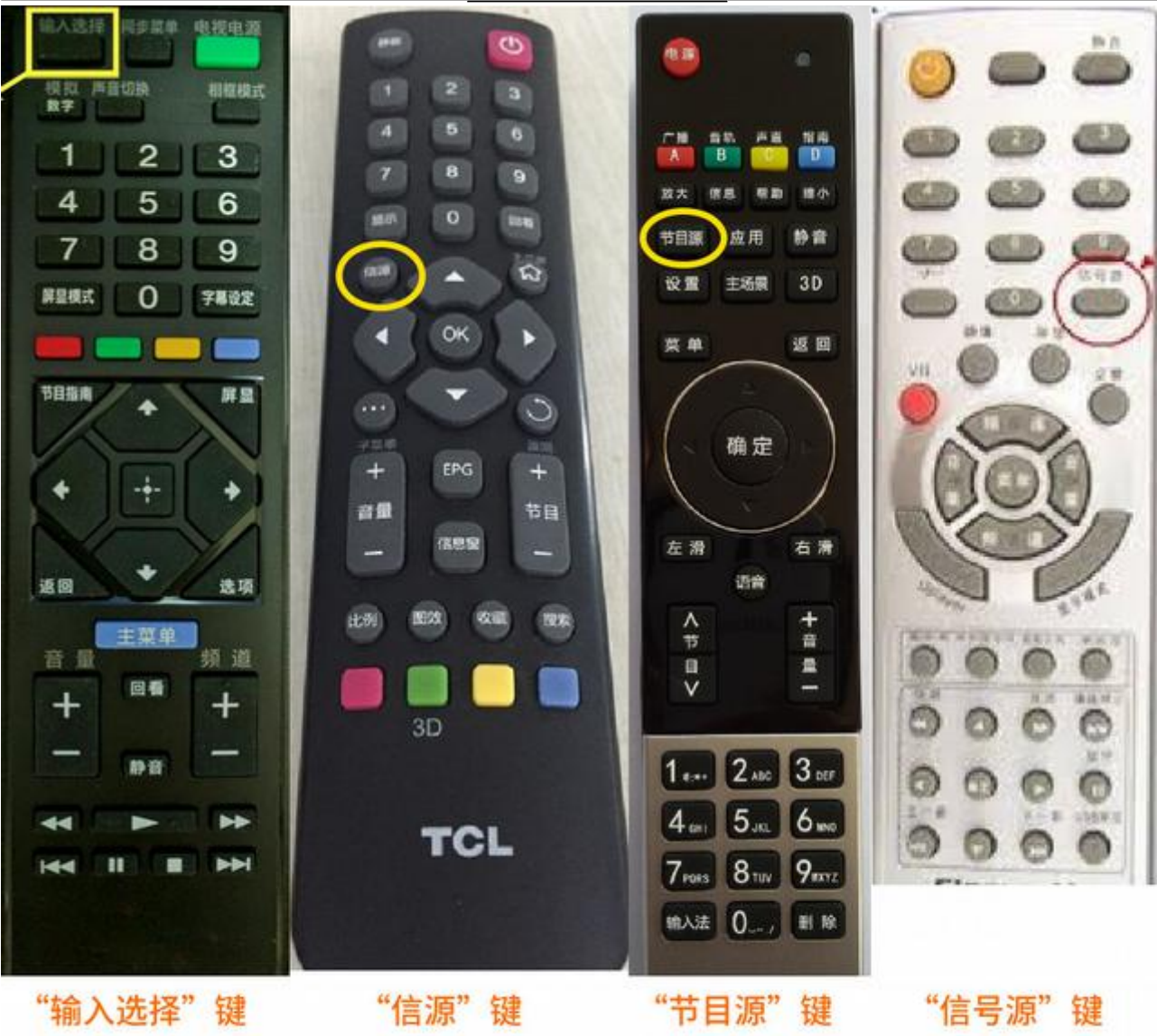

电脑连接电视播放视频教程

从上图可以看出,不同电视厂家的遥控器,输入源键的位置、名称都不完全一样,大家可以 根据自己的情况寻找一下有没有类似的输入源键。

## 结语

设置完成后,电视就成为了电脑的外接显示屏,可以将任何窗口用鼠标拖拽到电视屏幕上, 比如新唐人的视频窗口等。在拖拽时,用鼠标点击要拖拽窗口的标题栏,并按住不放,同时 移动鼠标到屏幕右边边缘(有的在左边边缘,可以换位置多尝试几次),这时就可以看见窗 口的一部分出现在电视画面里了,继续往右边拖拽,就可以把窗口整个移动到电视画面里。 这时可以使用最大化窗口或全屏播放,就可以全屏看视频了。

见下图:

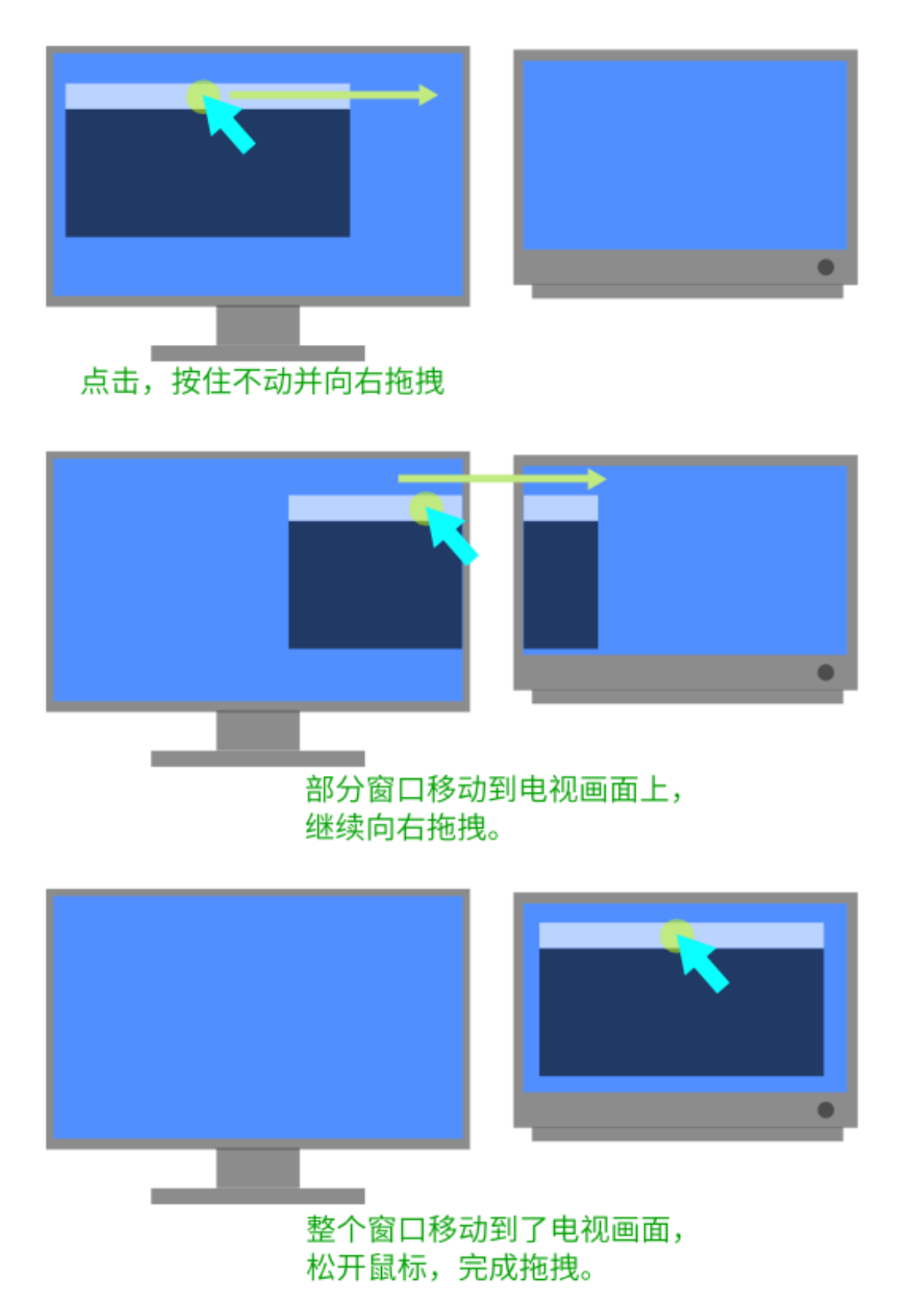